## Инструкция по установке системы ИРБИС

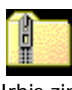

- 1. Скачать архив <sup>Irbis.zip</sup> на свой компьютер.
- 2. Распаковать полученный архив в папку с именем C:\Irbis
- 3. Открыть папку Irbis

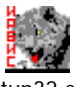

- 4. Запустить Setup32.exe
- 5. Перейти на кнопку Установить

| 👹 ИРБИС - Установка системы            |                                 |
|----------------------------------------|---------------------------------|
|                                        | СИСТЕМА АВТОМАТИЗАЦИИ БИБЛИОТЕК |
|                                        | ИРБИС 🗫                         |
|                                        | Директория для установки ИРБИС  |
| South the state                        | C:\ 630p                        |
| CARL AND CONSTRUCTION                  | Дополнительные модули           |
|                                        | Установить WEB-Читатель         |
| Copyright© 1995-2009, Ассоциация ЗБНИТ | Установить WEB-Каталогизатор    |
| Установить                             | Отменить                        |

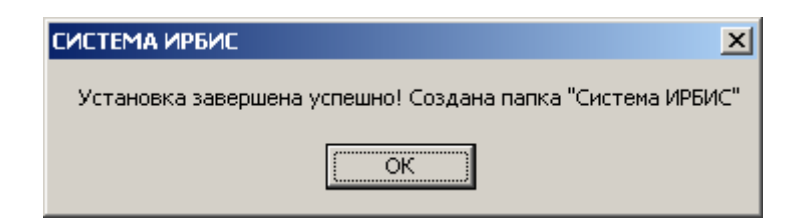

## Примечание

После успешного завершения установки системы образуется папка "Система ИРБИС" -

в разделе "ПРОГРАММЫ" под кнопкой "ПУСК" и на рабочем столе.

Для входа в АРМ "Читатель" - на этапе знакомства с системой - в ка честве имени-идентификатора читателя используйте - 111

В архиве IRBISDOC.ZIP содержится полная документация на систему.